QUICK USER'S GUIDE

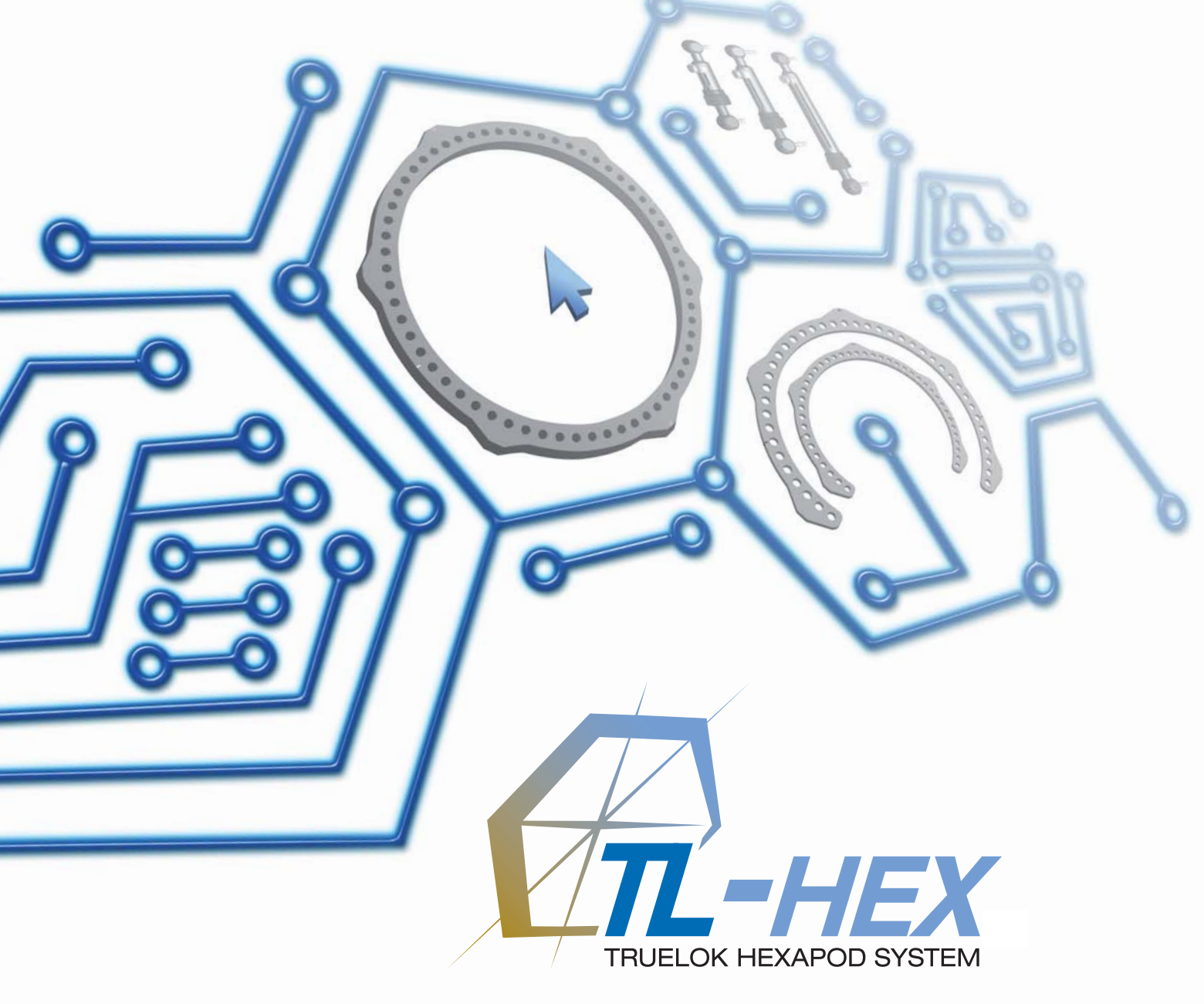

## **Quick User's Guide** Software Version 1.1

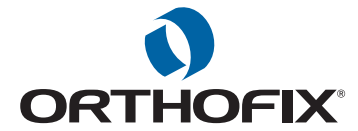

| WORKFLOW                          |
|-----------------------------------|
| 1. REQUEST A NEW ACCOUNT          |
| 2. LOGIN PAGE                     |
| 3. HOME PAGE                      |
| 4. PATIENT → ADD NEW PATIENT      |
| 5. PATIENT → LIST OF PATIENTS     |
| 6. CASES → LIST OF CASES          |
| 7. CASES → ADD NEW CASE           |
| 8. DEFORMITY PARAMATERS           |
| 9. FRAME PARAMETERS               |
| 9.1 FRAME PARAMETERS - PRINT PAGE |
| 10. POSTOPERATIVE ASSESSMENT      |
| 11. END OF CORRECTION             |
| 12. SCHEDULE                      |
| 13. PRESCRIPTION                  |
| 14. REPORT                        |
| 15. CHECKUP                       |

Orthofix wishes to thank the following surgeons for their contribution to the development of this User's Guide:

Franz Birkholtz, M.D. Alexander Cherkashin, M.D. Mikhail Samchukov, M.D. William Terrell, M.D.

**16. CHANGE PASSWORD** 

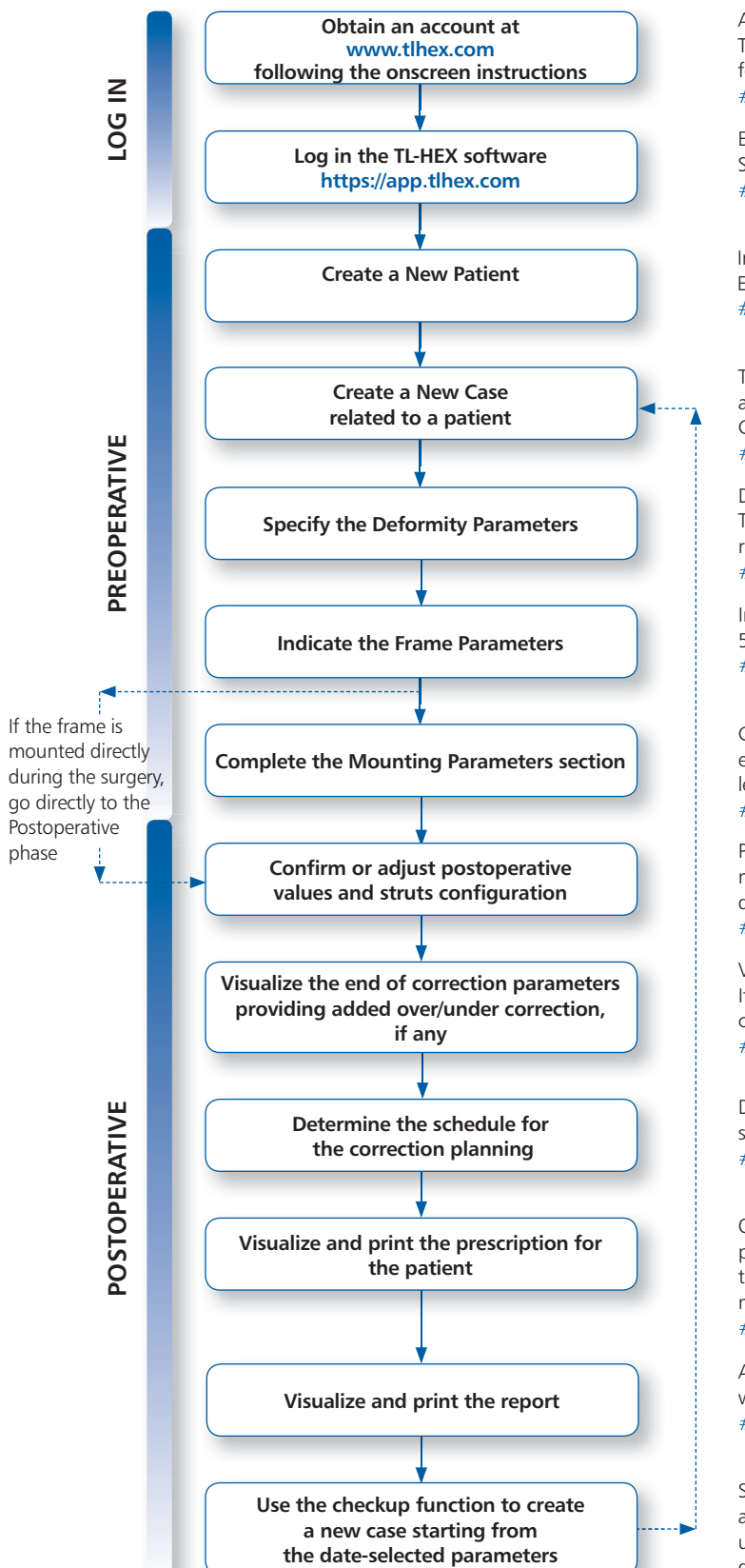

The following provides a sequential overview of the process for a case management with TL-HEX software

1

3

5

7

7

9

9

11

13

15

17

19

21

23

25

27

29

31

1

Access to the TL-HEX software is controlled by Username and Password. These can be obtained at www.tlhex.com by requesting a new account and following the onscreen instructions. # see screen 1 for details.

Enter a valid Username and Password in the appropriate text fields and click Sign In to gain access to the software. # see screen 2 for details.

In the Add New Patient screen, create a new patient if the patient doesn't exist. Each case must be linked to an existing patient. # see screen 4 for details.

To start a new treatment, create a new case. Select patient from the ones available in the drop-down list providing the information required (Case Name, Case Number, Side). # see screen 7 for details

Describe the deformity starting from the reference segment identification. Then, provide the relevant parameters relative to the angular deformity, rotation, translation and bone length discrepancy. # see screen 8 for details

Indicate the ring type and size that will be used for the frame building. Full and 5/8 rings are available from 140 to 220 mm ring size. # see screen 9 for details.

Complete this section with details of the planned frame position, relative to either the deformity apex or the osteotomy/fracture level. Strut types and lengths are being suggested. # see screen 9 for details.

Provide the actual frame parameters and position as mounted and adjust/ modify the struts configuration to adapt them to the configuration obtained during the surgery. # see screen 10 for details.

Visualize the expected results at the end of correction. If necessary, specify the eventual over/under correction parameters to be considered in the treatment. # see screen 11 for details.

Define the schedule by specifying the latency period, the maximum rates and speeds of correction. # see screen 12 for details.

Once all data are approved by the surgeon, the schedule is completed and the prescription is generated. This can be saved and a hard copy must be given to the patient. For each correction step, the number of turns the patient must make are indicated for each strut, as well as the gradual length. # see screen 13 for details.

A more detailed prescription is available for the surgeon in the report section where, per each strut, indication of the acute and gradual correction is given. # see screen 14 for details.

Surgeon can use the checkup function to generate a new case starting from a specific date of the treatment. This new case will report all the parameters updated to the selected date. The Surgeon can then proceed to setup a new deformity correction treatment. # see screen 15 for details.

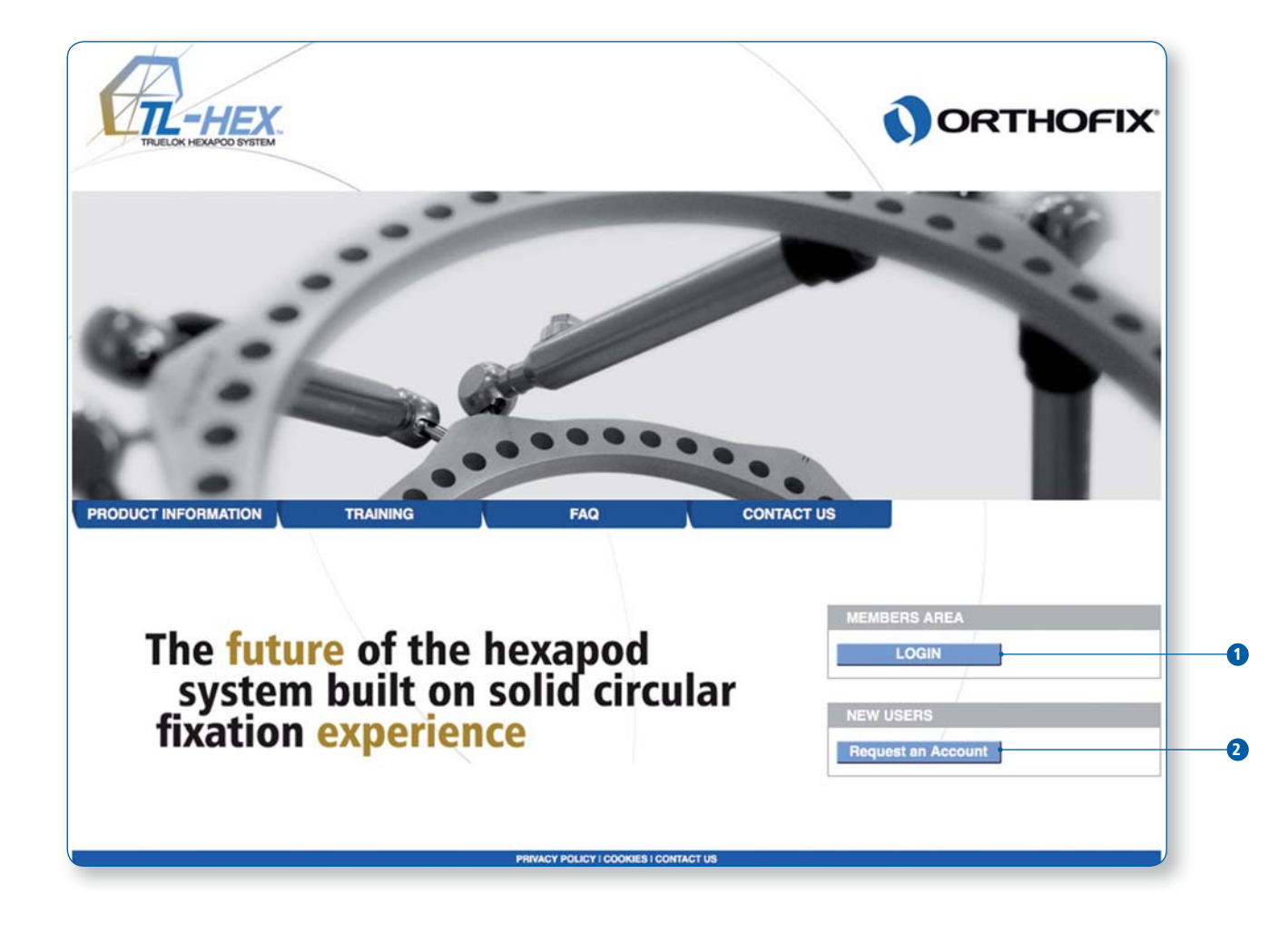

| 1. Request a New | 1. Request a New Account                                       |  |  |
|------------------|----------------------------------------------------------------|--|--|
|                  | Description                                                    |  |  |
| 1                | Click [Login] to access the software if the ac<br>and password |  |  |
| 2                | Click [Request an Account] button and follo<br>software.       |  |  |

ccount is already activated and the user has his/her own username

ow the onscreen instructions to obtain a valid access to the TL-HEX

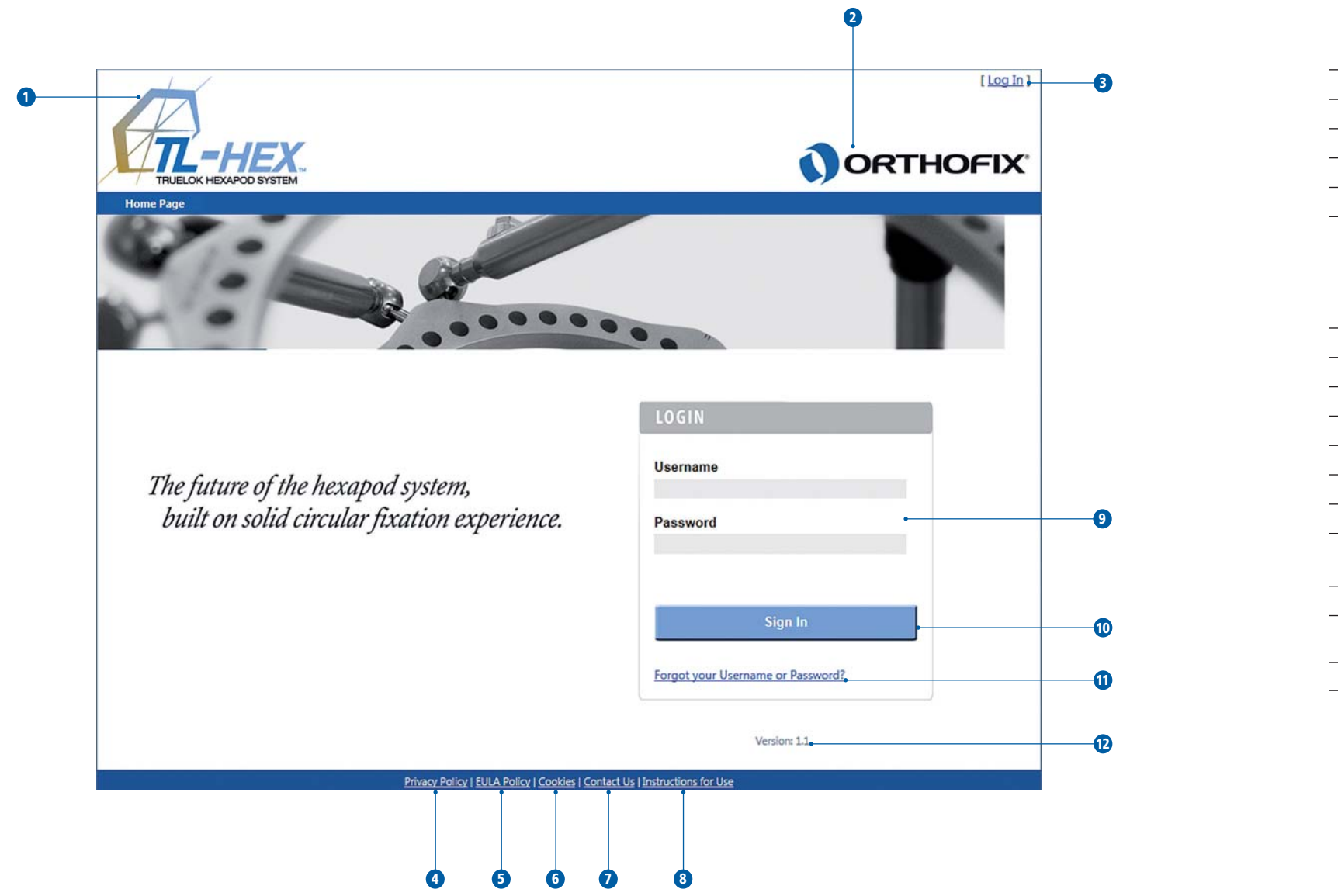

| 2. Login Page         |                                                                                                   |
|-----------------------|---------------------------------------------------------------------------------------------------|
|                       | Description                                                                                       |
| HEADER - This section | on is reported in all the application pages                                                       |
| 1                     | Click the TL-HEX logo to go to the product v                                                      |
| 2                     | Click the Orthofix logo to go to the Compan                                                       |
| 3                     | [ Log In] - if the user is <u>not</u> logged in<br>By clicking [Log In], the user is forwarded to |
|                       | [ Log Out] - if the user is logged in<br>By clicking [Log out], the user will be logged           |
| FOOTER - This sectio  | n is reported in all the application pages                                                        |
| 4                     | Click [Privacy Policy] to display the Privacy Po                                                  |
| 5                     | Click [EULA Policy] to review the End User Lic                                                    |
| 6                     | Click [Cookies] to review the Cookies stateme                                                     |
| 7                     | Click [Contact us] to find how to contact the                                                     |
| 8                     | Click [Instruction for Use] to access the TL-HI                                                   |
| Login                 |                                                                                                   |
| 9                     | Enter a valid username and password in the<br>Please note that username and password are          |
| 10                    | Click [Sign In] button to access to the TL-HEX                                                    |
| 11                    | Click the link Forgot your Username or Passy to recover username and/or password                  |
| 12                    | Current Software version                                                                          |
|                       |                                                                                                   |

website www.tlhex.com

ny website intl.orthofix.com

o the Login page.

l out by the application and return to the homepage

olicy statement

cence Agreement subscribed for the application

nent

TL-HEX Customer Care support

EX document area

e appropriate text fields re case sensitive.

X software

word? and follow the displayed instructions

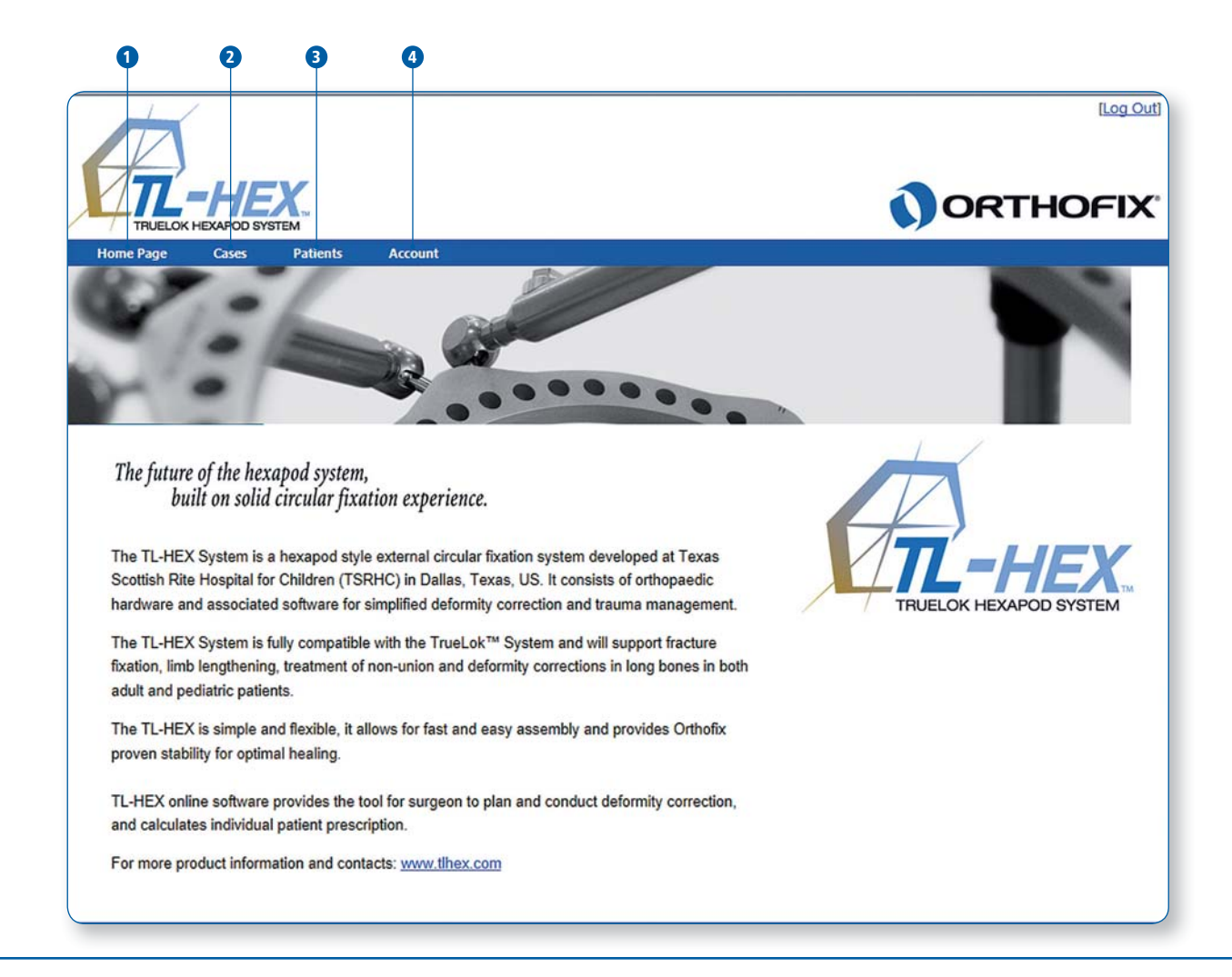

| 3. Home Page |                                                                                                    |
|--------------|----------------------------------------------------------------------------------------------------|
| MENU STRUCT  | <b>'URE</b> - Reported in all the application pages when user                                                                                                    |
|              | Description                                                                                                    |
| 1            | Click [Home Page] to return to the application                                                                                                    |
| 2            | Click [Cases] to access to the Cases Menu fund<br>• Select [List of Cases] to view all the cases (se<br>• Select [Add New Case] to start a new case (se                                                                    |
| 3            | Click [Patients] to access to the Patients Menu<br>• Select [List of Patients] to view all the registe<br>• Select [Add New Patient] to start a new pati<br>All cases are related to a patient, therefore a r<br>new case. |
| 4            | Click [Account] to access to the Account Men <ul> <li>Select [Change password] to invoke the cha</li> </ul>                                                                                                    |

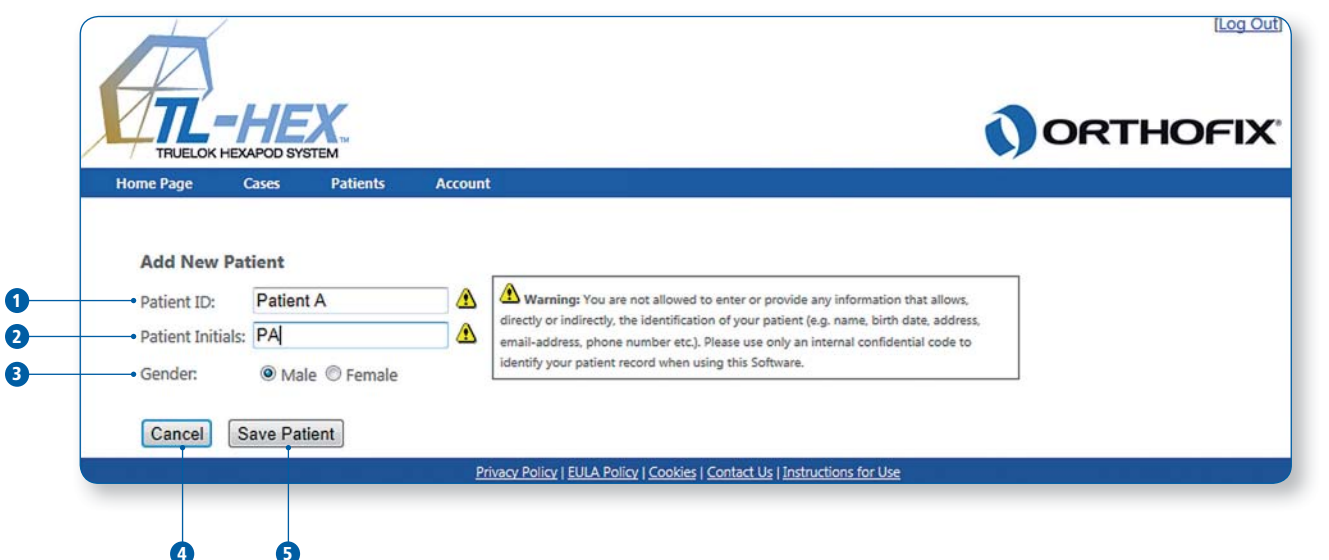

| 4. Patient → Add Ne | w Patient                                                                                                    |
|---------------------|----------------------------------------------------------------------------------------------------|
|                     | Description                                                                                                    |
| 1                   | Insert the Patient ID                                                                                                    |
| 2                   | Insert Patient Initials or other reference assoc                                                                                     |
| 3                   | Select Patient Gender<br>• Male - or -<br>• Female                                                                                   |
| 4                   | By clicking [Cancel] all the entered information the List of Patient screen (see screen N°.5 for                                     |
| 5                   | Click [Save Patient] to create a new patient a<br>(see screen N°.5 for detail)                                                       |
|                     | <b>Warning:</b> Under the Orthofix Terms of Use, identifies a patient. The patient number is in surgeon's patient management system. |
|                     |                                                                                                    |

er is logged in

on Homepage nctionalities

see screen N°.6 for detail) (see screen N°.7 for detail)

u functionalities

tered patients (see screen N°.5 for detail)

tient registration (see screen N°.4 for detail)

new patient who doesn't exist must be created prior to begin a

nu functionalities ange password procedure (see screen Nº.16 for detail)

ciated with the patient

on is discarded and the application returns to r detail)

and move to the List of Patient screen

, the surgeon should never enter information that directly ntended to be used as an identifying link to the patient within the 2-

2-

| TRUELOK HE      | APOD SYSTEM            |        |              | ORT          | HOFIX         |
|-----------------|------------------------|--------|--------------|--------------|---------------|
| Home Page       | Cases Patients Account |        |              |              |               |
| List of Patient | 5                      |        |              | Ad           | d New Patient |
| Patient ID      | Patient Initials       | Gender | Date Created | Edit Patient | Delete        |
| and and the     | PA                     | Male   | 29/08/2012   |              | Û             |
| atient A        |                        |        |              |              | 1             |
| atient A        | PB                     | Female | 29/08/2012   |              | -             |

| 5. Patient → List | of Patients                                                                                           |
|-------------------|----------------------------------------------------------------------------------------------------|
|                   | Description                                                                                           |
| 1                 | Click [Add New Patient] to create a new pati                                                          |
| 2                 | Select the Patient ID to lead to the list of cas                                                      |
| 3                 | Click the icon 🖄 to edit patient details                                                              |
| 4                 | Click the icon 🗐 to delete definitively a Patien<br>Delete action cannot be undone and im<br>deleted. |

| TRUELOK HEX                       | APOD SYSTEM               |                               |                         | ORT                                      | HOFIX         |
|-----------------------------------|---------------------------|-------------------------------|-------------------------|------------------------------------------|---------------|
| Home Page                         | Cases Patients Accor      | unt                           |                         |                                          |               |
| int of Course                     |                           |                               |                         |                                          | Add Many Case |
| atient ID                         | Case Number               | Case Name                     | Anatomy                 | Date Created                             | Delete        |
| atient ID<br>atient A             | Case Number<br>001        | Case Name<br>Case 1           | Anatomy<br>Left         | Date Created<br>29/08/2012               | Delete        |
| atient ID<br>atient A<br>atient B | Case Number<br>001<br>002 | Case Name<br>Case 1<br>Case 2 | Anatomy<br>Left<br>Left | Date Created<br>29/08/2012<br>29/08/2012 | Delete        |

| 6. Cases →Li | st of Cases                                                                                                 |
|--------------|----------------------------------------------------------------------------------------------------|
|              | Description                                                                                                 |
| 1            | Click [Add New Case] to create a new case (s                                                                |
| 2            | By default, all the cases are sorted by Patient<br>Click any of the headers (i.e. Patient ID, Case<br>sort. |
| 3            | Click the icon 🗐 to delete definitively a Case.<br><b>Delete action cannot be undone.</b>                   |
|              |                                                                                                    |

9

tient (see screen N°.4 for detail) ses associated with this patient

ent. The application asks to confirm the deletion. mplies that all the cases related to that patient will be

(see screen N°.7 for detail)

t ID.

e Number, Case Name, Anatomy and Date created) to change the

. The application asks to confirm the deletion.

| Case Data Deformity                                          | Parameters Frame Parameters Posto | operative End of Correction Schedule Prescription Report Checkup                                                                                                    |
|--------------------------------------------------------------|-----------------------------------|----------------------------------------------------------------------------------------------------|
| Patient ID:<br>Case Number:<br>Case Name:<br>Planning Create | Patient A                         | Warning: You are not allowed to enter or provide any information that allows,<br>directly or indirectly, the identification of your patient (e.g. name, birth date, address,<br>email-address, phone number etc.). Please use only an internal confidential code to<br>identify your patient record when using this Software. |
| New Notes A                                                  | tes                               | Notes History()                                                                                                    |
|                                                              |                                   |                                                                                                    |

| 7. Cases → Add New Case |                                                                                                    |  |  |
|-------------------------|----------------------------------------------------------------------------------------------------|--|--|
|                         | Description                                                                                                    |  |  |
| 1                       | Select the Patient from the drop-down select<br>If no patients have been entered, the drop-<br>To create a Patient before to start a case cre |  |  |
| 2                       | Assign the Case Number                                                                                                    |  |  |
| 3                       | Specify the Case Name (reference associated                                                                                                   |  |  |
| 4                       | Select the Planning Date by clicking the cale                                                                                                 |  |  |
| 5                       | Select the side<br>• Left - or -<br>• Right                                                                                                   |  |  |
| 6                       | Specify eventual notes, if any                                                                                                    |  |  |
| 7                       | Review the inserted notes, if existing                                                                                                    |  |  |
| 8                       | Click [Next] to proceed with the next steps i                                                                                                 |  |  |
|                         | Warning: Under the Orthofix Terms of Use,<br>identifies a patient. The patient number is ir<br>surgeon's patient management system.           |  |  |

ctor.

-down selector will be empty. eation see screen N°.4 for details.

ed with this case)

endar icon

in the treatment planning process [Deformity Parameters].

e, the surgeon should never enter information that directly intended to be used as an identifying link to the patient within the

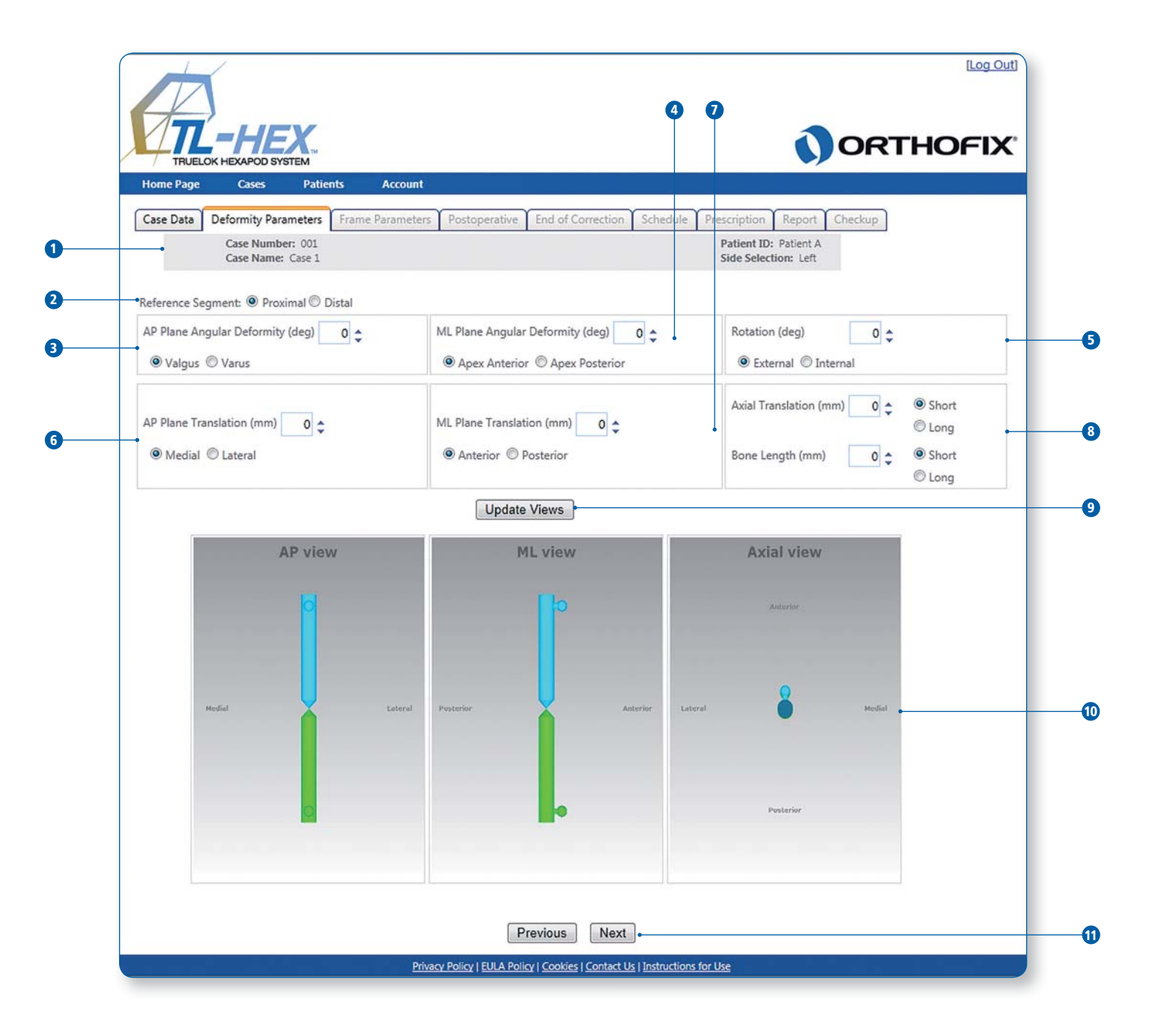

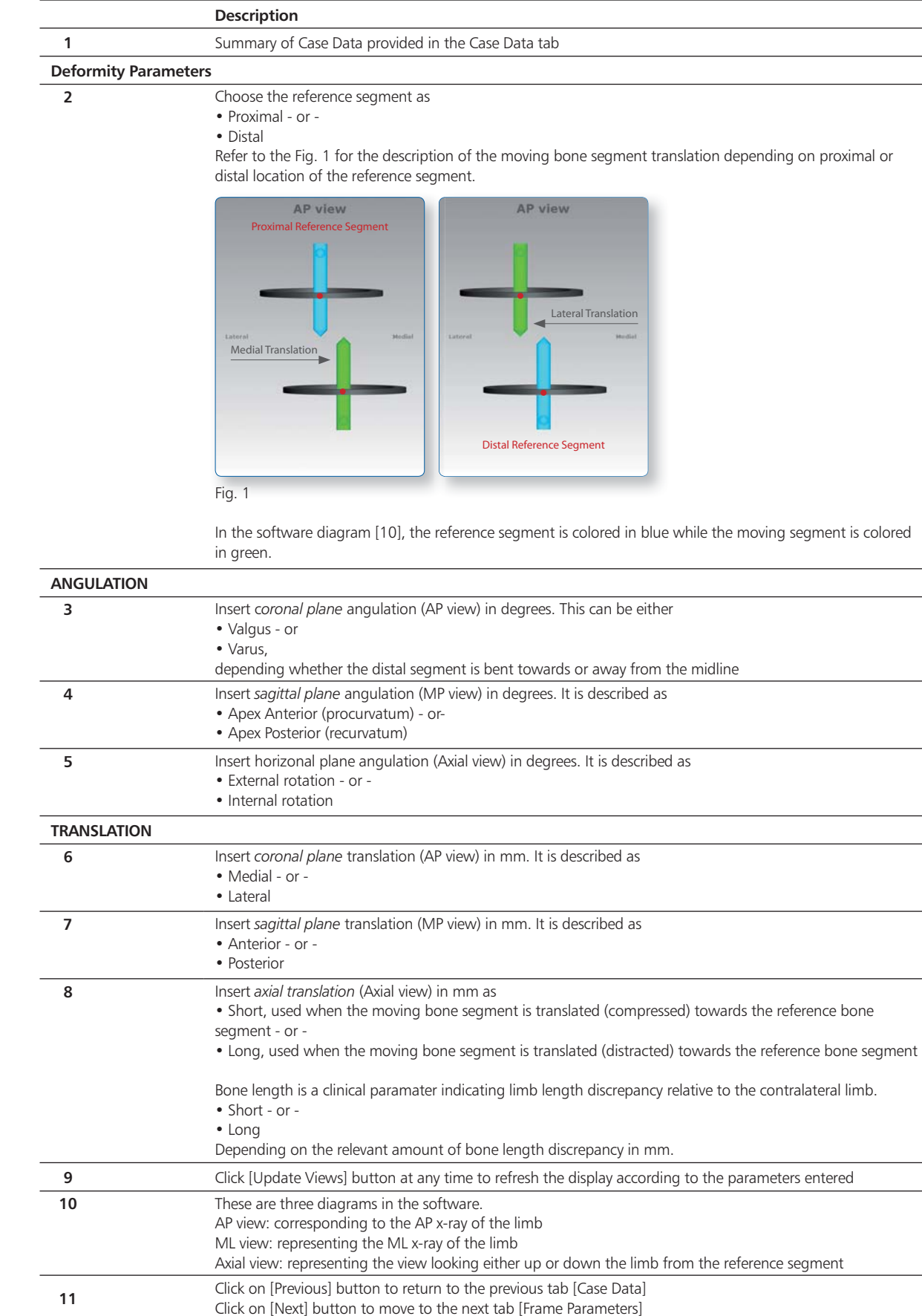

8. Deformity Paramaters

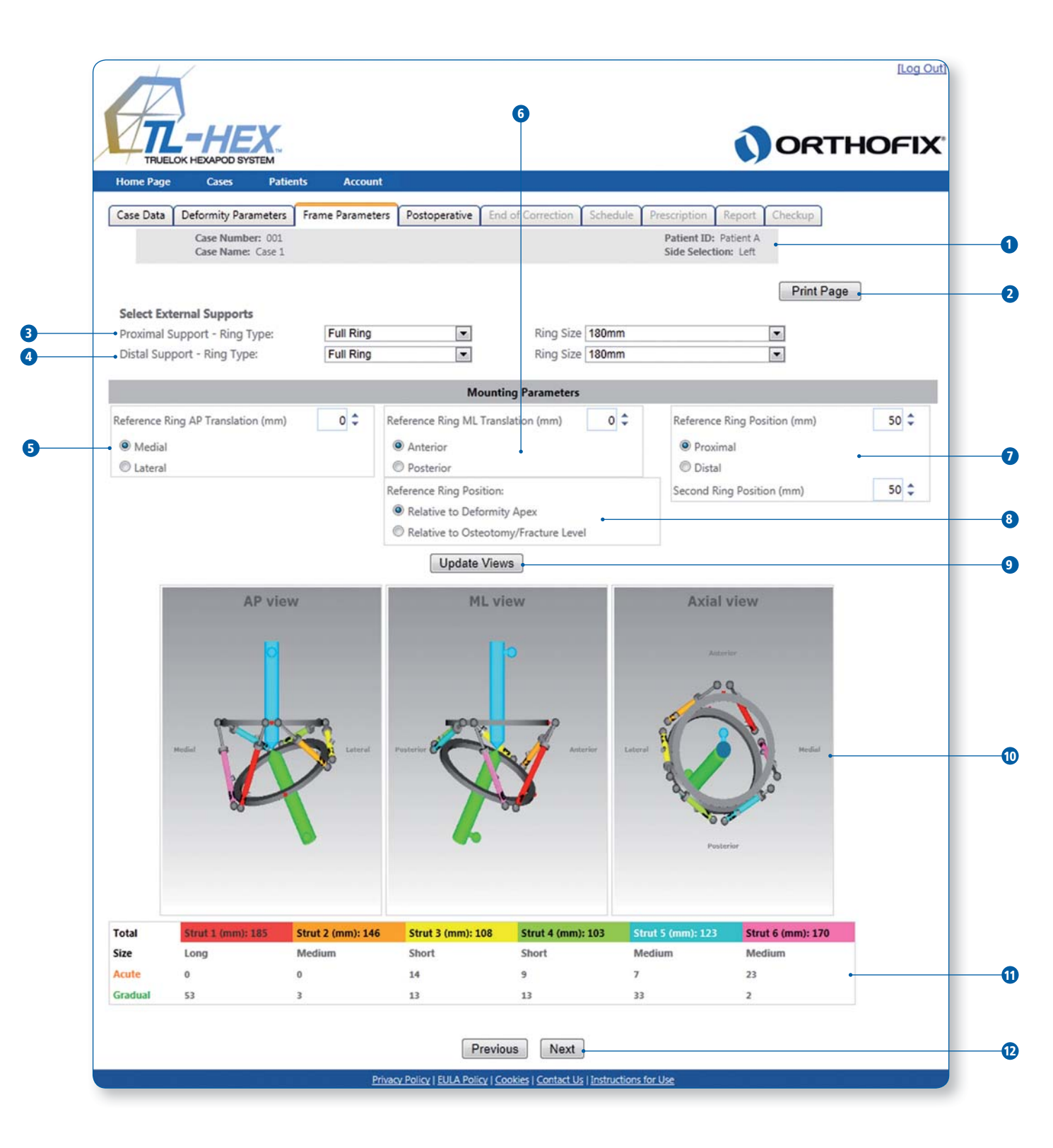

|              | Description                                                                                                    |
|--------------|----------------------------------------------------------------------------------------------------|
| 1            | Summary of Case Data provided in the Case I                                                                                                    |
| 2            | Click [Print Page] to print out the complete pl                                                                                                    |
| External Sup | ports specification                                                                                                    |
|              | Ring Type available<br>• Full Ring<br>• 5/8 Open Posteriorly Ring<br>• 5/8 Open Medially Ring<br>• 5/8 Open Anteriorly Ring                                                                                                    |
| 3            | Select proximal support ring type and size fro                                                                                                    |
| 4            | Select distal support ring type and size from                                                                                                    |
| MOUNTING P   | <b>ARAMETERS SECTION</b> - optional. The default assumption to the corresponding bone segment axis and located at                                                                                                    |
| 5            | Adjust the position of the reference ring in th<br>• Medial - or -<br>• Lateral                                                                                                    |
| 6            | Adjust the position of the reference ring in th<br>• Anterior - or -<br>• Posterior                                                                                                    |
| 7            | Adjust the reference ring position, in the axia<br>• Proximal - or -<br>• Distal<br>Adjust the moving ring (second ring) positior                                                                                                    |
| 8            | Determine the point of interest for the refere<br>Relative to Deformity Apex - or -<br>Relative to Osteotomy/Fracture Level<br>Refer to Fig. 2 for the description of the refer<br>fracture level (b).                                                                                                    |
|              | All - Reference<br>Brig Position<br>BC - Moving<br>Brig Position<br>C                                                                                                    |
|              | Relation to Deformity Apex     Relation to Deformity Apex     Relation to Ontextomy/Fracture Level     Modelly Relational Fragments To     Modelly Relatenal     Relation C Posterior                                                                                                    |
|              | Fig. 2                                                                                                    |
|              | If the AP or ML view translation was entered<br>level is automatically chosen as point of inter                                                                                                    |
| 9            | Click [Update Views] button, after entering the construct and render a set of strut lenghts the construct and render a set of strut lenghts the construct and render a set of strut lenghts the construct and render a set of strut lenghts the construct and render a set of strut lenghts the construct and render a set of strut lenghts the construct and render a set of struct and render a set of struct and render and render a set of struct and render and render and render a set of struct and render and render and ren |
| 10           | These are the three diagrams in the software<br>AP view: corresponding to the AP x-ray of th<br>ML view: representing the ML x-ray of the lin<br>Axial view: representing the view looking eith                                                                                                    |
| 11           | This area shows the strut mounting paramete<br>Details for each strut are described in three fi<br>• [Size]: Strut size (short, medium, long)<br>• [Acute]: Acute length for the strut in mm, w                                                                                                    |

| 12 | Click on [Previous] button to return to the pr |
|----|------------------------------------------------|
|    | Click on [Next] button to move to the next ta  |
|    |                                                |

lanning when it is completed.

- Ring Size available • 140mm • 160mm • 180mm • 200mm
- 220mm

om the drop-down selectors

the drop-down selectors

ption is that both proximal and distal external supports are t 50mm distance from the point of interest.

he coronal plane (AP translation) in mm

he sagittal plane (ML translation) in mm

al direction in mm, described as

n in mm

ence ring position

rence ring position relative to deformity apex (a) or osteotomy/

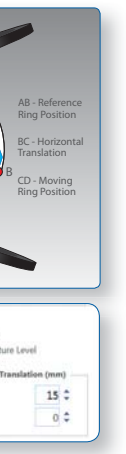

into the deformity parameters section, the osteotomy/fracture rest.

the mounting parameters, will reveal the preassembled frame hat will result in the required frame. e. he limb mb her up or down the limb from the reference segment

ers for all six struts.

ields:

• [Acute]: Acute length for the strut in mm, which is read off the scale relative to the acute length orange mark • [Gradual]: Gradual length for the strut in mm, which is read off the scale relative to the gradual length green mark

> revious tab [Deformity Parameters] ab [Postoperative]

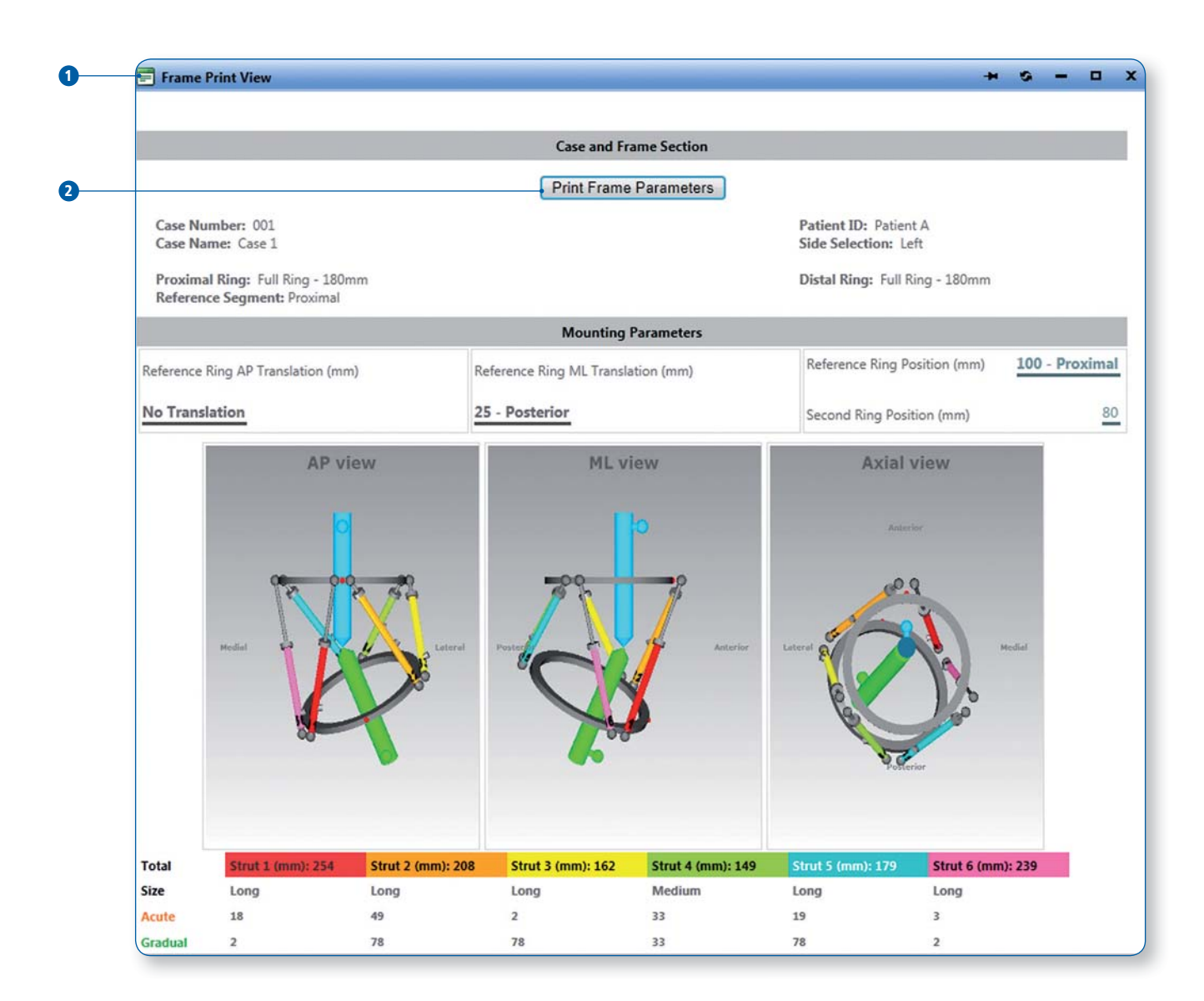

| 9.1 Frame Pa | rameters - Print Page                          |
|--------------|------------------------------------------------|
|              | Description                                    |
| 1            | Planning summary                               |
| 2            | Click [Print Frame Parameters] to print out th |

ne complete planning

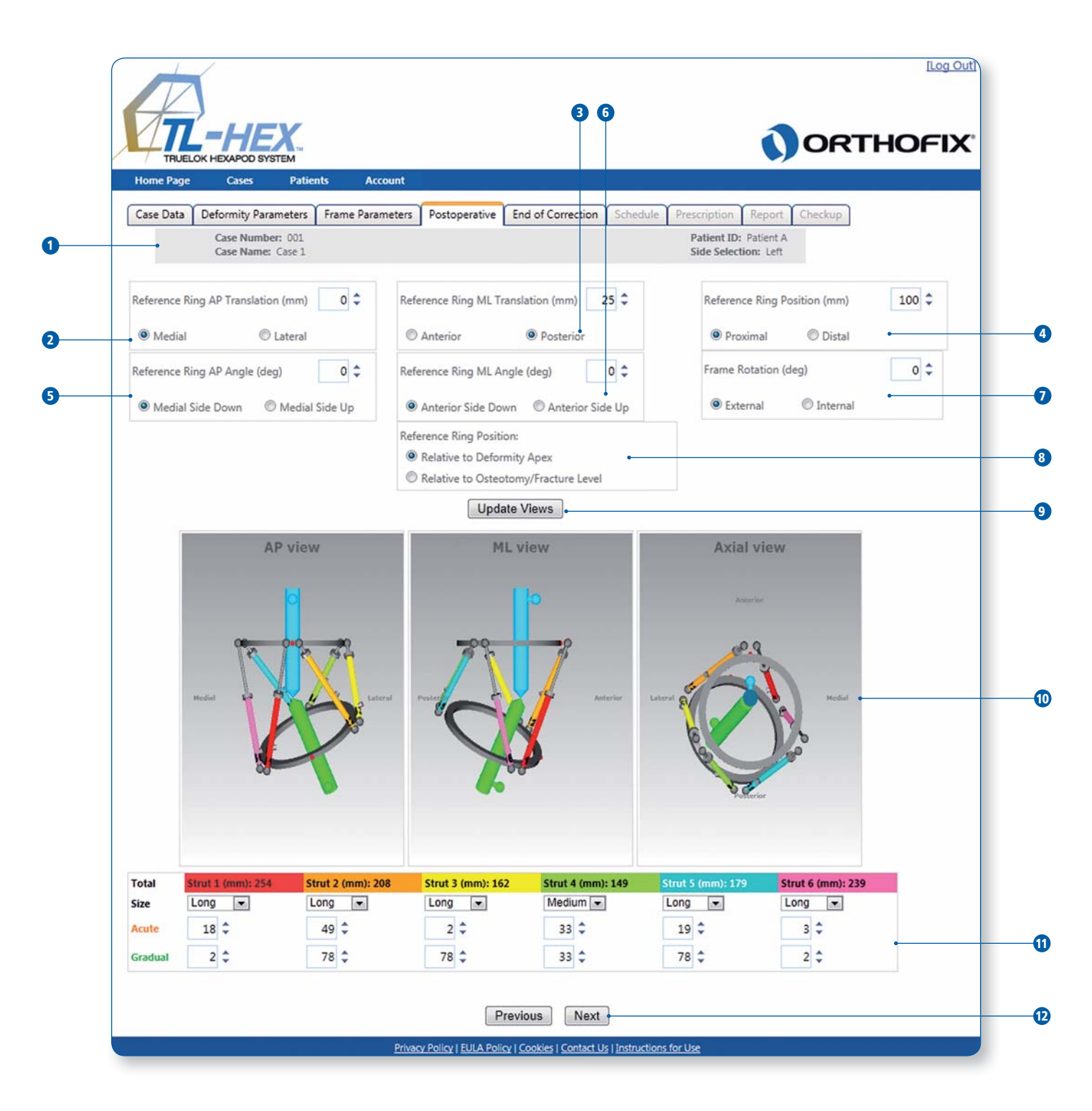

|                            | Description                                                                                                    |
|----------------------------|----------------------------------------------------------------------------------------------------|
| 1                          | Summary of Case Data provided in the Case Data tab                                                                                                    |
| Reference Ring<br>Position | Refer to Fig. 3 to determine the reference ring angulation, transla<br>ML view (b) and axial view (c).                                                                                                    |
|                            | AP view<br>Reference Ring<br>AP angle<br>Reference Ring<br>Ar transition<br>a b b c                                                                                                    |
|                            | Fig. 3                                                                                                    |
| 2                          | Adjust/Enter the position of the reference ring in the coronal plan<br>the center of the reference ring in relation to the longitudinal axis<br>• Medial - or -<br>• Lateral                                                                                                    |
| 3                          | Adjust/Enter the position of the reference ring in the sagittal plan<br>the center of the reference ring in relation to the longitudinal axis<br>• Anterior - or -<br>• Posterior                                                                                                    |
| 4                          | Adjust/Enter the reference ring position, in the axial direction in n<br>reference ring proximal/distal along the longitudinal axis of the re<br>• Proximal - or -<br>• Distal                                                                                                    |
| 5                          | Enter the reference ring angulation on the AP view in degrees as<br>and the axis of the bone segment with the medial side of the ring<br>• Medial side up - or -<br>• Medial side down                                                                                                    |
| 6                          | Enter the reference ring angulation on the ML view in degrees as<br>ring and the axis of bone segment with the anterior side of the ri<br>• Anterior side up - or -<br>• Anterior side down                                                                                                    |
| 7                          | Specify the frame rotation relative to the longitudinal axis of the r<br>axial view, described as<br>• External rotation - or -<br>• Internal rotation                                                                                                    |
| 8                          | Determine the point of interest for the reference ring position. Se<br>• Relative to Deformity Apex - or -<br>• Relative to Osteotomy/Fracture Level                                                                                                    |
| 9                          | Click [Update Views] button at any time to refresh the display acc<br>this point, will render software generated diagrammatic models t<br>position on the x-ray. In case of discrepancy, the surgeon should<br>before proceeding to the next steps.                                                                                                    |
| 10                         | These are the three diagrams in the software.<br>AP view: corresponding to the AP x-ray of the limb<br>ML view: representing the ML x-ray of the limb<br>Axial view: representing the view looking either up or down the li                                                                                                    |
| 11                         | <ul> <li>This area shows the strut mounting parameters for all six struts.</li> <li>Details for each strut are described in three fields:</li> <li>[Size]: Strut size (short, medium, long)</li> <li>[Acute]: Acute length for the strut in mm, which is read off the strut in mm, which is read off the strut in mm.</li> </ul> |
|                            | Confirm or adjust the data if necessary.                                                                                                    |
|                            | Correct any eventual errors prior to proceed with the next steps. A size and length should be corrected.                                                                                                    |
| 12                         | Click on [Previous] button to return to the previous tab [Frame Pa<br>Click on [Next] button to move to the next tab [End of Correction                                                                                                    |

## Data tab

ng angulation, translation and rotation parameters in AP view (a),

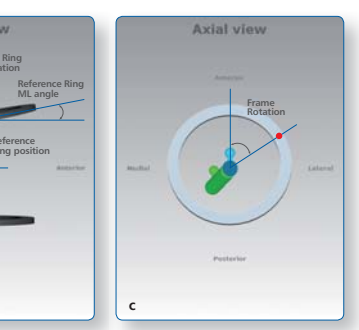

ng in the coronal plane (AP translation) in mm as translation of the longitudinal axis of the reference bone segment

ng in the sagittal plane (ML translation) in mm as translation of the longitudinal axis of the reference bone segment

he axial direction in mm, described as the translation of the itudinal axis of the reference bone segment

P view in degrees as the angle between the projection of the ring medial side of the ring.

/L view in degrees as the angle between the projection of the anterior side of the ring.

gitudinal axis of the reference bone segment in degrees on the

ence ring position. See Screen 8 - Reference 8 for more details.

efresh the display according to the parameters entered and, at agrammatic models that reflect the bone deformity and frame the surgeon should go back and the check all the variables

her up or down the limb from the reference segment

which is read off the scale relative to the acute length orange mark , which is read off the scale relative to the gradual length green mark

with the next steps. An error is highlighted in red and the strut

revious tab [Frame Parameters]

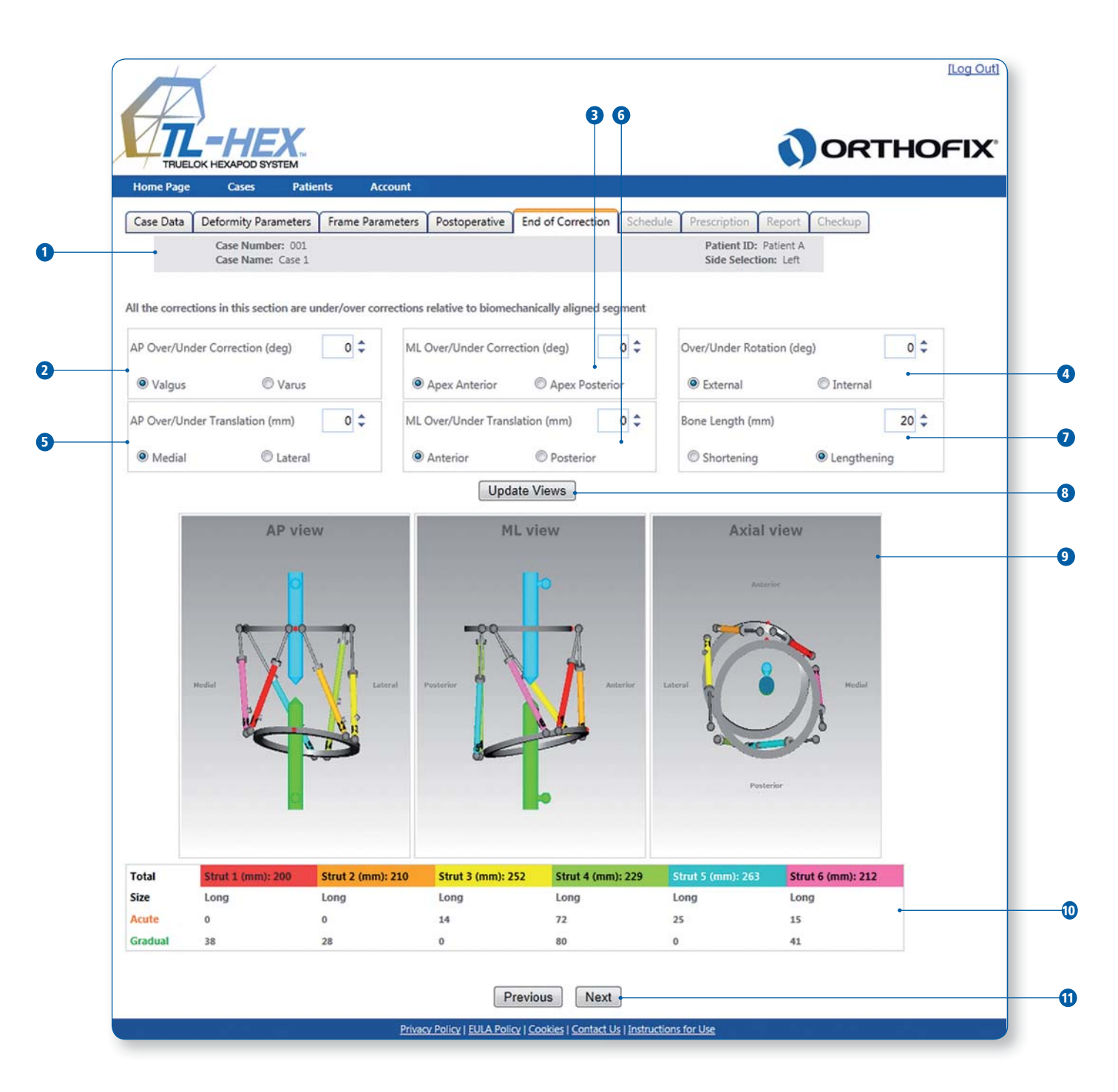

| 11. End of Corr                    | rection                                                                                                    |
|------------------------------------|----------------------------------------------------------------------------------------------------|
|                                    | Description                                                                                                    |
| 1                                  | Summary of Case Data provided in the Case                                                                                                    |
| The software ass override the defa | umes that, at the end of the treatment, the bone seg<br>ult position as desired.                                                                                                    |
| ANGULATION                         |                                                                                                    |
| 2                                  | Override (Over/Under) AP correction in degre<br>• Valgus - or -<br>• Varus                                                                                                    |
| 3                                  | Override (Over/Under) ML correction in degr<br>• Apex anterior - or -<br>• Apex posterior                                                                                                    |
| 4                                  | Override (Over/Under) rotation in degree . It<br>• External - or -<br>• Internal                                                                                                    |
| TRANSLATION                        |                                                                                                    |
| 5                                  | Override (Over/Under) AP translation in mm.<br>• Medial - or -<br>• Lateral                                                                                                    |
| 6                                  | Override (Over/Under) ML translation in mm<br>• Anterior - or -<br>• Posterior                                                                                                    |
| 7                                  | Precise the bone length<br>• Shortening - or -<br>• Lengthening                                                                                                    |
| 8                                  | Click [Update Views] button at any time to r<br>the bottom of the screen for struts that are o                                                                                                    |
| 9                                  | These are the three diagrams in the software<br>AP view: corresponding to the AP x-ray of th<br>ML view: representing the ML x-ray of the lir<br>Axial view: representing the view looking eit                                                                                                    |
| 10                                 | This area shows the strut mounting paramet<br>Details for each strut are described in three f<br>• [Size]: Strut size (short, medium, long)<br>• [Acute]: Acute length for the strut in mm, v<br>• [Gradual]: Gradual length for the strut in r<br>green mark<br>The End of Correction screen is intended to i<br>schedule. |
| 11                                 | Click on [Previous] button to return to the pr<br>Click on [Next] button to move to the next to                                                                                                    |

| se Data tab                                                                       |
|-----------------------------------------------------------------------------------|
| egments should be in perfect alignment. However, surgeon could                    |
|                                                                                   |
| grees. This can be either                                                         |
| grees. This can be either                                                         |
| It is described as                                                                |
|                                                                                   |
| n. It is described as                                                             |
| m. It is described as                                                             |
|                                                                                   |
| refresh the display according to the parameters entered and check e out of range. |
| are.<br>the limb<br>limb<br>ither up or down the limb from the reference segment  |
| eters for all six struts.<br>e fields:                                            |

which is read off the scale relative to the acute length orange mark mm, which is read off the scale relative to the gradual length

identify if any struts go out of range during the treatment

revious tab [Postoperative] ab [Schedule]

| Home Page | Cases                             | Patients         | Account    |               |                   |              |                                               |         |
|-----------|-----------------------------------|------------------|------------|---------------|-------------------|--------------|-----------------------------------------------|---------|
| Case Data | Deformity Parame                  | ters Frame       | Parameters | Postoperative | End of Correction | Schedule Pre | scription Report                              | Checkup |
|           | Case Number: (<br>Case Name: Case | 001<br>se 1      |            |               |                   |              | Patient ID: Patient /<br>Side Selection: Left | 4       |
|           | Daily Correc                      | tion Rate (mr    | n/dav)     | 1             |                   |              |                                               |         |
|           | Rotate Max                        | Speed (dea/d     | lav)       | 1 \$          |                   |              |                                               |         |
|           | Angular Ma                        | x Speed (dea     | /day)      | 1 \$          |                   |              |                                               |         |
|           | Surgery Dat                       | e                | 30/08      | /2012 🗰       |                   |              |                                               |         |
|           | Latency Per                       | iod (days)       |            | 5 🗘           |                   |              |                                               |         |
|           | Treatment                         | Start Date       | 04 Se      | ptember 2012  |                   |              |                                               |         |
|           | Correction Time(                  | s):              |            |               |                   |              |                                               |         |
|           | <b></b>                           | <u>■06:00:00</u> | I 2:00:00  | 18-00-00      |                   |              |                                               |         |
|           | E 00.00.00                        | 00:00:00         | 12:00:00   | 10:00:00      |                   |              |                                               |         |
|           | E 01.00.00                        |                  | 14:00:00   | 20.00.00      |                   |              |                                               |         |
|           | E 02:00:00                        |                  | E 14:00:00 | 20:00:00      |                   |              |                                               |         |
|           | 03:00:00                          | 09:00:00         | 15:00:00   | 21:00:00      |                   |              |                                               |         |
|           | 04:00:00                          | 10:00:00         | 16:00:00   | E 22:00:00    |                   |              |                                               |         |
|           | 05:00:00                          | 11:00:00         | 17:00:00   | 23:00:00      |                   |              |                                               |         |

| 12. Schedule |                                                |
|--------------|------------------------------------------------|
|              | Description                                    |
| 1            | Summary of Case Data provided in the Case      |
| 2            | Specify the maximum rate of the bone segm      |
| 3            | Specify the maximum rate of the bone segm      |
| 4            | Specify the maximum rate of the bone segment   |
| 5            | Indicate the surgery date                      |
| 6            | Indicate the latency period in days - By defau |
| 7            | The software determines the treatment start    |
| 8            | Indicate correction time/s to have the prescr  |
|              | treatment day                                  |
| 9            | Click on [Previous] button to return to the pr |
|              | Click on [Next] button to move to the next to  |

e Data tab

ment translation (mm/day)

ment rotation (degrees/day)

ment angular correction (degrees/day)

ault is 5 days

t date considering surgery date plus latency period

ription calculated for one or more frame adjustments during each

previous tab [End of Correction] tab [Prescription]

| 54 | Case N<br>Case N   | umber: 001<br>ame: Case | i.       |           |           |          |            |          |             | and the second second second second second second second second second second second second second second second |               |                         |                                                                                             |              |              |
|----|--------------------|-------------------------|----------|-----------|-----------|----------|------------|----------|-------------|----------------------------------------------------------------------------------------------------|---------------|-------------------------|---------------------------------------------------------------------------------------------|--------------|--------------|
| 54 |                    |                         | 1        |           |           |          |            |          |             |                                                                                                    | Patie<br>Side | ent ID: Pa<br>Selection | tient A<br>: Left                                                                           | •            |              |
|    | e review all infor | mation be               | fore com | pleting a | nd printi | ng the p | rescriptio | on to en | sure that i | t is accur                                                                                                    | ate.          |                         | Print F                                                                                     | Prescription |              |
|    |                    |                         | St       | rut Adjus | tments i  | n 'CLICK | 5*         |          | Str         | ut Refere                                                                                                    | ence Leng     | gth (mm                 |                                                                                             |              | _            |
|    | Date-Time          | Red                     | Orange   | Yellow    | Green     | Blue     | Purple     | Red      | Orange      | Yellow                                                                                                    | Green         | Blue                    | Purple                                                                                      | View Image   | e See In Rep |
|    | 0.000.0000.00.00   | Strut1                  | Strut2   | Strut3    | Strut4    | Strut5   | Strut6     | Strut1   | Strut2      | Strut3                                                                                                    | Strut4        | Strut5                  | Strut6                                                                                      | 1 Marcula    | E            |
| ĺ  | 04/09/2012 00:00   | 0                       | 0        | +1        | +2        | +1       | 0          | 14       | 40          | 35                                                                                                    | 35            | 34                      | 33                                                                                          | View         | In Report    |
| ļ  | 04/09/2012 20:00   | -1                      | +1       | +2        | +3        | +2       | 0          | 14       | 40          | 34                                                                                                    | 32            | 34                      | 33                                                                                          | View         | In Report    |
|    | 05/09/2012 08:00   | 0                       | 0        | +1        | +3        | +1       | 0          | 15       | 39          | 33                                                                                                    | 31            | 33                      | 33                                                                                          | View         | In Report    |
|    | 05/09/2012 20:00   | -1                      | 0        | +2 +1     | +5        | +2 +1    | 0          | 15       | 39          | 32                                                                                                    | 29            | 32                      | 33                                                                                          | View         | In Report    |
|    | 06/09/2012 20:00   | -1                      | +1       | +2        | +3        | +2       | 0          | 15       | 39          | 31                                                                                                    | 26            | 31                      | 33                                                                                          | View         | In Report    |
|    | 07/09/2012 08:00   | 0                       | 0        | +1        | +3        | +1       | 0          | 16       | 38          | 30                                                                                                    | 25            | 30                      | 33                                                                                          | View         | In Report    |
|    | 07/09/2012 20:00   | -1                      | +1       | +2        | +3        | +2       | 0          | 16       | 38          | 29                                                                                                    | 23            | 29                      | 33                                                                                          | View         | In Report    |
|    | 08/09/2012 08:00   | -1                      | +1       | +1 +2     | +3        | +1 +2    | 0          | 16       | 38          | 28                                                                                                    | 20            | 28                      | 33                                                                                          | View         | in Report    |
|    | 09/09/2012 08:00   | -1                      | 0        | +1        | +3        | +1       | 0          | 17       | 37          | 27                                                                                                    | 18            | 27                      | 33                                                                                          | View         | In Report    |
|    | 09/09/2012 20:00   | 0                       | +1       | +2        | +3        | +2       | 0          | 17       | 37          | 26                                                                                                    | 17            | 26                      | 33                                                                                          | View         | In Report    |
|    | 10/09/2012 08:00   | 1-1                     | 10       | 1+2       | +3        | +1       | 0 111      | 1 17     | 37          | 25                                                                                                    | 115           | 25                      | 33                                                                                          | View         | In Report    |
|    |                    | AP vi                   | ew       |           |           |          | MLVI       | ew       |             |                                                                                                    |               | Axial                   | VIAW                                                                                        |              |              |
|    | Medial             | AP vi                   | ew       | Lateral   | Poster    | P        | MLVI       | ew<br>B  | Anterior    | Later                                                                                                    | de co one     | Axial                   | a<br>a<br>a<br>a<br>a<br>a<br>a<br>a<br>a<br>a<br>a<br>a<br>a<br>a<br>a<br>a<br>a<br>a<br>a | Nedial       |              |

| 13. Prescription                                                         |                                                                                                    |
|--------------------------------------------------------------------------|----------------------------------------------------------------------------------------------------|
|                                                                          | Description                                                                                                    |
| 1                                                                        | Summary of Case Data provided in the Case                                                                                                    |
| 2                                                                        | Click [Print Prescription] to generate a prescri<br>and printed as hard copy to be issued to the                                                     |
| 3                                                                        | Represent the adjustment for each strut by n<br>It can be<br>• positive (if strut length increases) - or -<br>• negative (if strut length decreases) |
| 4                                                                        | Represent the gradual adjustment scale value                                                                                                    |
| 5                                                                        | Click [View] in the prescription table to have corresponding day/time of the prescription.                                                           |
| 6                                                                        | Click [in Report] to see the same adjustment                                                                                                    |
| 7                                                                        | These are the three diagrams in the software day/time of the prescription.                                                                           |
|                                                                          | AP view: corresponding to the AP x-ray of th<br>ML view: representing the ML x-ray of the lin<br>Axial view: representing the view looking eith      |
| 8                                                                        | Click on [Previous] button to return to the pr<br>Click on [Next] button to move to the next ta                                                      |
| The prescription row<br>The rows of lighter sh<br>row indicates the last | will be highlighted when strut readjustments (sh<br>hading indicate the allowable range of days that<br>possible day for the strut change.           |

iption in .pdf format. This document can be saved for the record e patient.

number of clicks (1/2 rotation of the strut adjustment knob).

e in millimeters as reference for each strut.

a look to the three views of the deformity and the frame for the

row in the Report tab

e considering the deformity and the frame for the corresponding

ne limb

mb

her up or down the limb from the reference segment

revious tab [Schedule]

ab [Report]

aded blue) or exchanges (shaded red) are required. is suitable for the readjustment/exchange; the heavier shaded

|   |              | Checkup                  | eport             | Re           | tion              | Prescrip      | e       | edul | Sc      | tion  | orrec  | nd of C | e E   | rativ   | Postope               | s F    | meter | ne Parar                                                                                                    | Fran | ers     | Paramete               | Data Deformity                           |
|---|--------------|--------------------------|-------------------|--------------|-------------------|---------------|---------|------|---------|-------|--------|---------|-------|---------|-----------------------|--------|-------|----------------------------------------------------------------------------------------------------|------|---------|------------------------|------------------------------------------|
|   |              | -                        | tient A<br>: Left | Pat<br>tion: | nt ID:<br>Select  | Patie<br>Side |         |      |         |       |        |         |       |         |                       |        |       |                                                                                                    |      | )1<br>1 | imber: 00<br>ime: Case | Case Nu<br>Case Na                       |
|   |              |                          |                   |              |                   |               |         |      |         | t.    | epor   | Print R |       |         |                       |        |       |                                                                                                    |      |         |                        |                                          |
|   | Prescription | te Views See In Prescrin | Generat           |              |                   | Purple        |         | )    | al (mr  | Gradu | e / G- | A-Acute | ength | itrut L | S                     |        |       | Orange                                                                                                    |      |         | Red                    | Date-Time                                |
| Ē | rescription  | the views see in riescop | Generat           |              |                   | rupie         |         |      | c.      | 6     |        | dreen   | 6     | 1       | Tenow                 |        |       | orange 2                                                                                                    |      |         |                        | Date-Time                                |
| E | tion         | Prescription             | View              | 33           | 15                | long          | 35      | 11   | long    | 35    | 16     | med     | 35    | 0       | long                  | 40     | 101   | long                                                                                                    | 14   | 0       | long                   | 04/09/2012 00:00                         |
|   | tion         | Prescription             | View•             | 33           | 15                | long          | 34      | 11   | long    | 34    | 16     | med     | 34    | 0       | long                  | 40     | 0     | long                                                                                                    | 14   | 0       | long                   | 04/09/2012 08:00                         |
|   | tion         | Prescription             | View              | 33           | 15                | long          | 34      | 11   | long    | 32    | 16     | med     | 34    | 0       | long                  | 39     | 0     | long                                                                                                    | 14   | 0       | long                   | 05/09/2012 08:00                         |
|   | tion         | Prescription             | View              | 33           | 15                | long          | 32      | 11   | long    | 29    | 16     | med     | 32    | 0       | long                  | 39     | 0     | long                                                                                                    | 15   | 0       | long                   | 05/09/2012 20:00                         |
|   | tion         | Prescription             | View              | 33           | 15                | long          | 31      | 11   | long    | 28    | 16     | med     | 31    | 0       | long                  | 39     | 0     | long                                                                                                    | 15   | 0       | long                   | 06/09/2012 08:00                         |
|   | tion         | Prescription             | View              | 33           | 15                | long          | 30      | 11   | long    | 25    | 16     | med     | 31    | 0       | long                  | 39     | 0     | long                                                                                                    | 15   | 0       | long                   | 07/09/2012 08:00                         |
|   | tion         | Prescription             | View              | 33           | 15                | long          | 29      | 11   | long    | 23    | 16     | med     | 29    | 0       | long                  | 38     | 0     | long                                                                                                    | 16   | 0       | long                   | 07/09/2012 20:00                         |
|   | tion         | Prescription             | View              | 33           | 15                | long          | 28      | 11   | long    | 21    | 16     | med     | 28    | 0       | long                  | 38     | 0     | long                                                                                                    | 16   | 0       | long                   | 08/09/2012 08:00                         |
|   | tion         | Prescription             | View              | 33           | 15                | long          | 28      | 11   | long    | 20    | 10     | med     | 28    | 0       | long                  | 38     | 0     | long                                                                                                    | 16   | 0       | long                   | 09/09/2012 20:00                         |
|   | tion         | Prescription             | View              | 33           | 15                | long          | 26      | 11   | long    | 17    | 16     | med     | 26    | 0       | long                  | 37     | 0     | long                                                                                                    | 17   | 0       | long                   | 09/09/2012 20:00                         |
| - | tion         | Prescription             | View              | 33           | 15                | long          | 25      | 11   | long    | 15    | 16     | med     | 25    | 0       | long                  | 37     | 0     | long                                                                                                    | 17   | 0       | long                   | 10/09/2012 08:00                         |
|   |              | Heddal                   | view<br>Reference |              | Axia              | eye o o o     | Lateral |      | storier |       |        | view    | ML    |         | arrier b              | Post   | erel  | in the second second se |      | iew     | AP V                   | Medial                                   |
|   |              |                          | deg<br>ation: 0 r | n: O d       | tation<br>ial Tra | Ro<br>Ax      |         |      |         |       |        | erior   | exAnt | , Ape   | : 25 deg<br>lation: 0 | ingle: | ML A  |                                                                                                    |      |         | 5                      | ngle: 25 deg, Valgus<br>ranslation: 0 mm |

| 14. Report                                                         |                                                                                                    |
|--------------------------------------------------------------------|----------------------------------------------------------------------------------------------------|
|                                                                    | Description                                                                                                    |
| 1                                                                  | Summary of Case Data provided in the Case                                                                                                    |
| 2                                                                  | Click [Print Report] generate the report in .po<br>as hard copy.                                                                                                    |
| 3                                                                  | Provides a more detailed prescription. In add<br>• [St] Strut size<br>• [A] Acute adjustment in millimiters<br>• [G] Gradual adjustment in millimiters<br>for each strut. |
| 4                                                                  | Click [View] in the prescription table to have<br>corresponding day/time of the prescription.                                                                             |
| 5                                                                  | Click [Prescription] in the prescription table t                                                                                                    |
| 6                                                                  | These are the three diagrams in the software day/time of the prescription.                                                                                                |
|                                                                    | AP view: corresponding to the AP x-ray of th<br>ML view: representing the ML x-ray of the lin<br>Axial view: representing the view looking eit                            |
| 7                                                                  | Click on [Previous] button to return to the pr<br>Click on [Next] button to move to the next ta                                                                           |
| The prescription ro<br>The rows of lighter<br>row indicates the la | w will be highlighted when strut readjustments (sh<br>r shading indicate the allowable range of days that<br>ast possible day for the struct change.                      |

df format. This document can be saved for the record or printed

dition to the patient prescription it includes

a look to the three views of the deformity and the frame for the

o see the same adjustment row in the Prescription tab. e considering the deformity and the frame for the corresponding

- ne limb
- mb

her up or down the limb from the reference segment

- revious tab [Prescription]
- ab [Checkup]

naded blue) or exchanges (shaded red) are required. is suitable for the readjustment/exchange; the heavier shaded

|                         | ELOK HEXAPOD SYSTEM                | ·                                                                                                    |                     |                        |                                  |                    |
|-------------------------|------------------------------------|----------------------------------------------------------------------------------------------------|---------------------|------------------------|----------------------------------|--------------------|
| Home Pag                | je Cases Pa                        | tients Account                                                                                                 |                     |                        |                                  |                    |
| Case Data               | Deformity Paramete                 | rs Frame Parameters                                                                                            | Postoperative En    | nd of Correction Sched | dule Prescription R              | eport Checkup      |
| -                       | Case Number: 00<br>Case Name: Case | 1<br>1                                                                                                    |                     |                        | Patient ID: Pa<br>Side Selection | tient A<br>: Left  |
|                         |                                    |                                                                                                    |                     |                        |                                  |                    |
|                         |                                    |                                                                                                    |                     |                        |                                  |                    |
|                         | Enter new case detail              |                                                                                                    |                     |                        |                                  |                    |
|                         | Treatment Date:                    | 20/09/2012                                                                                                    |                     |                        |                                  |                    |
|                         | •Enter Case Numbe                  | er: CopyOf_001                                                                                                 | 3                   |                        |                                  |                    |
|                         | •Enter Case Name:                  | Case 1_Copied on 30/0                                                                                          | 8/2012              |                        |                                  |                    |
|                         | Create New Case                    | 1                                                                                                    |                     |                        |                                  |                    |
|                         |                                    |                                                                                                    |                     |                        |                                  |                    |
|                         | AP vi                              | ew                                                                                                    | MLV                 | riew                   | Axial v                          | view               |
|                         |                                    |                                                                                                    |                     |                        |                                  |                    |
|                         | 0                                  |                                                                                                    |                     | 0                      | Anterb                           | ÷.                 |
|                         |                                    |                                                                                                    |                     |                        |                                  |                    |
|                         | P 20                               |                                                                                                    | -29                 |                        | G (=0.0                          | <b>L</b>           |
|                         | 1                                  | 2 71                                                                                                    | 2 8                 | A                      | 8                                | 12                 |
| •                       | Medial                             | Lateral                                                                                                    | Posterior           | Anterior               | Lateral                          | 2 Medial           |
|                         |                                    | in the se                                                                                                    |                     |                        |                                  |                    |
|                         | W.                                 | A MAR                                                                                                    | Sec.                |                        | No.                              | 6                  |
|                         | -                                  |                                                                                                    |                     |                        | Se.                              |                    |
|                         |                                    |                                                                                                    |                     |                        | Posteri                          | or                 |
|                         |                                    | -                                                                                                    | -                   |                        |                                  |                    |
|                         |                                    |                                                                                                    |                     |                        |                                  |                    |
|                         | P Angle: 12 deg. Valour            |                                                                                                    | MI Angle: 12 deg. / | InexAnterior           | Rotation: 0                      | dea                |
| Δ                       | P Translation: 0 mm                |                                                                                                    | ML Translation: 0 m | m                      | Axial Transl                     | ation: 10 mm, Long |
| A                       | r mansiación, o min                | the second second second second second second second second second second second second second second second s | Strut 3 (mm): 228   | Strut 4 (mm): 180      | Strut 5 (mm): 239                | Strut 6 (mm): 219  |
| A<br>A<br>Total         | Strut 1 (mm): 214                  | Strut 2 (mm): 205                                                                                              | 5440 5 (1111). 220  |                        |                                  |                    |
| A<br>A<br>Total<br>Size | Strut 1 (mm): 214                  | Strut 2 (mm): 205                                                                                              | Long                | Long                   | Long                             | Long               |

|                                     | Description                                                                                                    |
|-------------------------------------|----------------------------------------------------------------------------------------------------|
| 1                                   | Summary of Case Data provided in the Case                                                                                                    |
| Provides the pos<br>treatment (defo | sition of the bone segments and the frame with corres rmity correction).                                                                         |
| 2                                   | Select the treatment date<br>As default, the screen shows the data for the                                                                       |
| 3                                   | Enter new case detail - Case Number                                                                                                    |
| 4                                   | Enter new case detail - Case Name                                                                                                    |
| 5                                   | Click [Create New Case] to open a new Case                                                                                                    |
| 6                                   | These are the three diagrams in the software day/time of the prescription.                                                                       |
|                                     | AP view: corresponding to the AP x-ray of the<br>ML view: representing the ML x-ray of the lin<br>Axial view: representing the view looking eith |
|                                     | All the deformity and frame parameters are 1                                                                                                    |
| 7                                   | Click on [Previous] button to return to the pr                                                                                                   |
| The standard so<br>prescription for | ftware steps are now followed to complete the new p<br>the patient, based on the starting point as chosen from                                   |
|                                     |                                                                                                    |

sponding strut adjustment values at any particular day of

e current day

data screen for the newly generated case.

e considering the deformity and the frame for the corresponding

ne limb mb

her up or down the limb from the reference segment

transferred from the previous case at the date of check-up.

revious tab [Report]

planning from this starting point. This will result in a new om the checkup screen.

2

8

4

| Home Page Cases Patie | Change Password |  |
|-----------------------|-----------------|--|
| Change Password       |                 |  |
| Account Information   |                 |  |
| Old Password:         |                 |  |
| New Password:         |                 |  |
| -                     |                 |  |
| Confirm New Password: |                 |  |
|                       |                 |  |

| _ | 16. Change Password |                                              |  |
|---|---------------------|----------------------------------------------|--|
| _ |                     | Description                                  |  |
|   | 1                   | Type the old password                        |  |
|   | 2                   | Chose and type the new password. It must     |  |
|   | 3                   | Confirm typing again the new chosen passv    |  |
|   | 4                   | Click [Cancel] to discard the action and com |  |
|   | 5                   | Click [Change Password] to submit the pass   |  |

31

be 6 or more characters.

word. The software controls that they match.

ne back to the home page.

sword change.

Manufactured by: ORTHOFIX Srl Via Delle Nazioni 9 37012 Bussolengo (Verona) Italy

Telephone +39 045 6719000 Fax +39 045 6719380

CE

Your Distributor is:

Deformity Correction | Trauma | Pediatrics | Bone Growth Stimulation

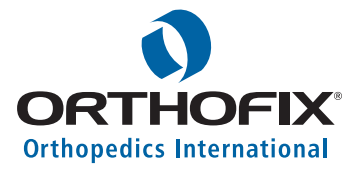